## AGGIORNAMENTO DEL SISTEMA OPERATIVO DEL PRODOTTO

Questo capitolo spiega come effettuare l'aggiornamento del sistema operativo del NAS LaCie e come riportarlo alle impostazioni di fabbrica. Nel tempo è possibile che LaCie apporti dei miglioramenti al software del NAS o aggiunga nuove funzionalità. Per le informazioni sugli aggiornamenti, vedere di seguito. Per controllare se ci sono nuovi software per il prodotto, è possibile procedere in due diversi modi: dal dashboard o tramite LaCie Network Assistant.

## AGGIORNAMENTO TRAMITE IL DASHBOARD

- 1. Lanciare il dashboard come descritto in <u>Amministrazione (Dashboard)</u> e aprire la pagina **Support** (Supporto).
- Per impostare il NAS per effettuare l'aggiornamento in maniera automatica, fare clic sull'icona di configurazione sotto **Auto Update** (Aggiornamento automatico). Quindi fare clic nella casella **AUTO-Update** e selezionare una frequenza e un orario in cui il NAS controllerà il server degli aggiornamenti.

| A A + A http://10.0.1.4/#support | Lacie   Dashubaru                            |             |              | C Qy Google           |           |
|----------------------------------|----------------------------------------------|-------------|--------------|-----------------------|-----------|
| LaCie   Dashboard                |                                              |             |              |                       |           |
| LACIE 5big Network 2             |                                              |             |              | 音段                    | 00        |
| Support                          |                                              |             |              | 🔏 Users               | ×         |
| Configuration<br>Version 2.0.0   | AUTO-Update  Configuration                   |             | 14 Users     |                       |           |
| System log DOWNLOAD              | Status: The software<br>Last check: 2011/06/ | AUTO-Update |              | In 4 Group            | 5         |
| Logs                             | Ļ                                            | Update time | 08 29        | Sroups                | ×         |
|                                  |                                              | Period      | CANCEL APPLY | 4 Group<br>For 12 Use | DS<br>Irs |
|                                  |                                              |             |              |                       |           |

3. Controllare manualmente la presenza di aggiornamenti facendo clic sulla feccia grigia rivolta verso il basso.

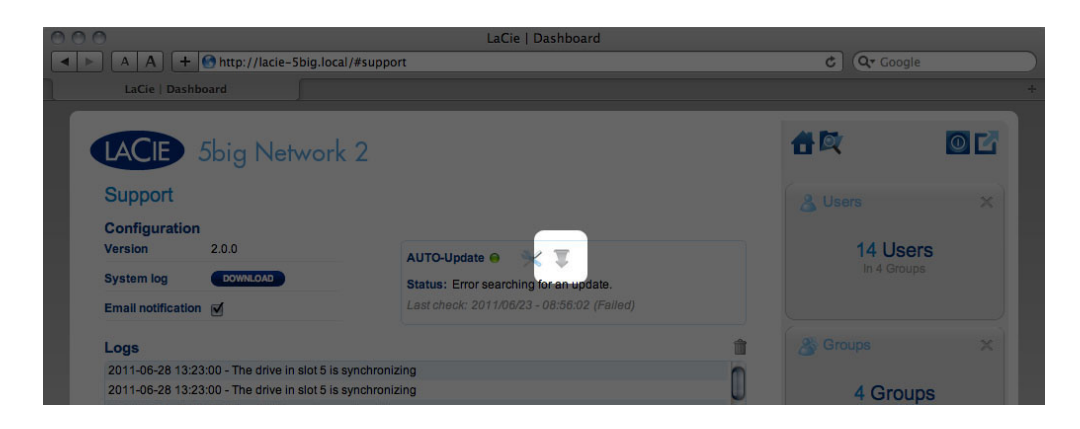

Se compare un collegamento, fare clic per effettuare lo scaricamento.

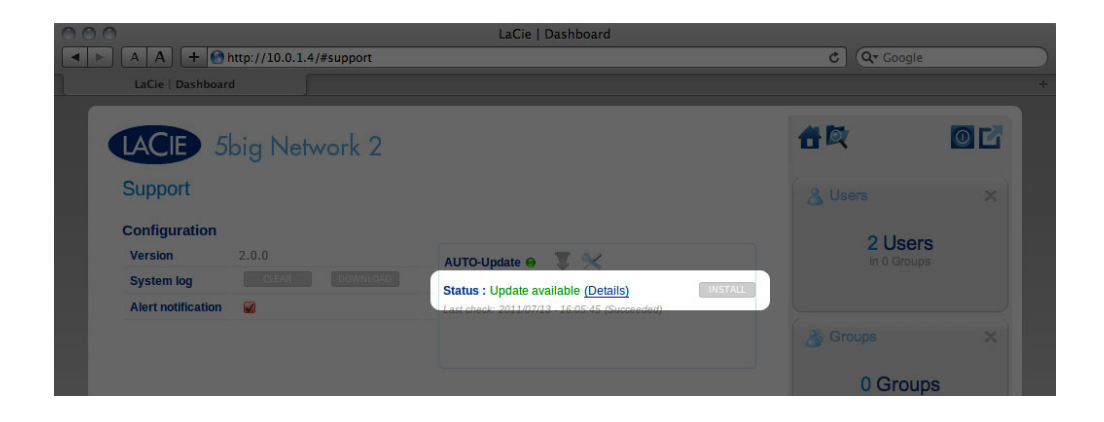

| LaCie   Dashboard                                      | C Q Google                          |
|--------------------------------------------------------|-------------------------------------|
| LACIE 5big Network 2                                   | <b>1</b>                            |
| Configuration<br>Version 2.0.0 AUTO-Update • *         | Users ×<br>1 Users<br>In 0 Groups   |
| System log CLEAR DOWNLOAD<br>Alert notification Alerts | Groups X<br>O Groups<br>For 0 Users |

- 4. Una volta concluso lo scaricamento, seguire le istruzioni sullo schermo per completare l'aggiornamento.
- 5. Durante il processo, l'unità viene riavviata e quindi scompare temporaneamente dalla rete. Quando riappare, è possibile verificare la nuova versione del software sulla pagina **Support** (Supporto).

## AGGIORNAMENTO CON IL SOFTWARE LACIE NETWORK ASSISTANT

Questa procedura di aggiornamento non cancella la configurazione o i file salvati sull'unità.

Informazioni importanti: Prima di procedere, seguire le raccomandazioni che seguono::

- Collegare il PC o il Mac alla rete usando un cavo Ethernet (disattivare il collegamento wireless)
- Assicurarsi che gli utenti della rete abbiano interrotto i trasferimenti di dati al NAS
- Spegnere gli altri NAS connessi alla rete tranne quello da aggiornare
- Scollegare tutte le connessioni alle condivisioni del NAS che si desidera aggiornare
- 1. Assicurarsi di usare <u>l'ultima versione</u> di LaCie Network Assistant (almeno la 1.4.2). Se è stata scaricata una versione più recente, assicurarsi di disinstallare le versioni precedenti.
- 2. Scaricare <u>qui</u> l'ultimo aggiornamento software del prodotto.
- 3. Avviare LaCie Network Assistant.
- 4. Andare su **Preferences** (Preferenze) e assicurarsi che **IPConf Support** (Supporto IPConf) sia disattivato.

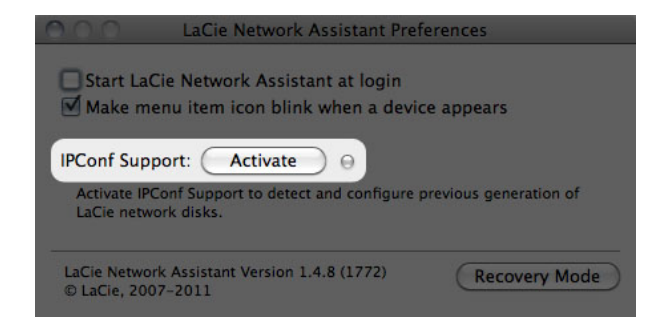

5. Selezionare il prodotto dall'elenco sulla sinistra e fare clic sul pulsante **\*Update your NAS...** (Aggiorna NAS). Inserire il nome utente e la password dell'amministratore.

| 000                          | LaCie Network Assistant                                                                                 |
|------------------------------|----------------------------------------------------------------------------------------------------|
| •                            | Network Volumes                                                                                         |
| LaCie–Sbig<br>Sbig Network 2 | Model: Sbig Network 2 System Version: 2.0.0.33 m3.5.1<br>MAC Address: 00:D0:48:8F:EC:B1 Update your NAS |
|                              | Automatic (DHCP)     Manual:     IP Address: 10.0.1.4                                                   |
|                              | Subnet Mask: 255.255.255.0<br>Gateway Address: 10.0.1.1                                                 |
|                              | DNS Address: 10.0.1.1<br>WINS Address: 0.0.0.0                                                          |
|                              | Revert Changes Apply                                                                                    |

6. Ricercare e caricare il pacchetto di aggiornamento (file .capsule) scaricato dal sito Web LaCie.

| •                                                  | First, dow<br>in the zon<br>Before co<br>update w | vnload the latest update from our website. Then drop this file<br>ne below or browse your disk for it.<br>ontinuing, make sure no tranfert is in progress otherwise the<br>vill fail. |
|----------------------------------------------------|---------------------------------------------------|----------------------------------------------------------------------------------------------------|
| Update file:                                       | /Users/Jo                                         | Go to http://www.lacie.com                                                                                                    |
|                                                    |                                                   | 5bignetwork2                                                                                                    |
| Productid                                          |                                                   |                                                                                                    |
| Productid<br>ReleaseDate                           |                                                   | 2011-05-02                                                                                                    |
| ProductId<br>ReleaseDate<br>Version                |                                                   | 2011-05-02<br>2.m3.0                                                                                                    |
| ProductId<br>ReleaseDate<br>Version<br>MinimalVers | ion                                               | 2011-05-02<br>2.m3.0<br>0                                                                                                    |

7. Fare clic su **Continue...** (Continua) per iniziare l'aggiornamento. È possibile che gli utenti Mac debbano immettere la password dell'amministratore.

- 8. Una volta completato il caricamento, verificare l'aggiornamento. Fare clic sul logo LNA nella barra dei menu (Mac) o nella barra delle applicazioni (Windows) e selezionare Configuration Window (Finestra di configurazione). Fare clic sulla scheda Network (Rete), dove sarà elencata la versione del sistema.
- 9. Se l'aggiornamento non è riuscito malgrado le precauzioni di rete elencate in precedenza, collegare direttamente l'unità al computer usando il cavo Ethernet, quindi provare di nuovo.